# MUSE セットアップガイド

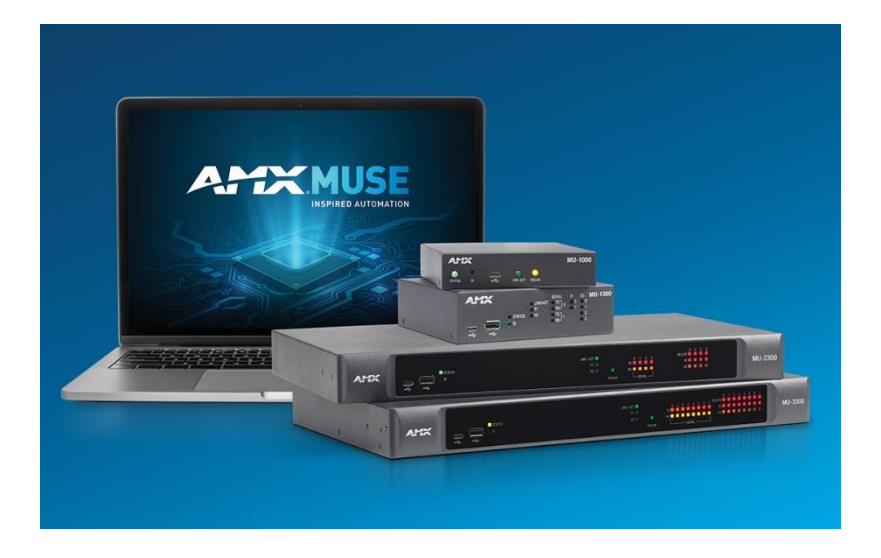

Ver.1.0

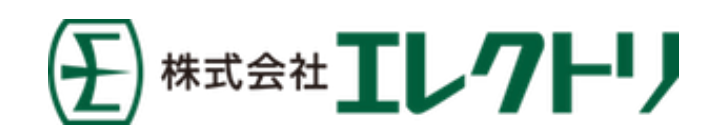

# MUSE セットアップガイド もくじ

| MUSE コントローラの接続設定         | .2 |
|--------------------------|----|
| MUSE コントローラに接続する         | .2 |
| 初期値                      | .2 |
| IP アドレスの確認方法             | .2 |
| 【DHCP に設定する場合】           | .3 |
| 【固定 IP に設定する】            | .3 |
| MUSE コントローラを設定する         | .4 |
| IP アドレスを設定する             | .4 |
| 【DHCP に設定する場合】           | .4 |
| 【固定 IP に設定する】            | .4 |
| IR ファイルを登録する             | .5 |
| CE デバイスを登録する             | .5 |
| ICSP(Netlinx 系)デバイスを接続する | .7 |
| MUSE コントローラを再起動する        | .7 |
|                          |    |

# MUSE コントローラの接続設定

#### MUSE コントローラに接続する

MUSE コントローラへ Web ブラウザから IP アドレスを指定して接続します。

(1) 工場出荷時設定は IP アドレスが【DHCP】に設定されています。

#### System Configuration

| Login     |  |  |          |
|-----------|--|--|----------|
| Username: |  |  |          |
|           |  |  |          |
| Password: |  |  |          |
|           |  |  |          |
|           |  |  |          |
|           |  |  | 〔→ Login |

AMX | https://pro.harman.com/service

接続後、ユーザー名・パスワードを入力してログインします。

#### 前 初回接続時はユーザー名・パスワードの設定を行う必要があります。

#### 初期値

| IP アドレス:  | DHCP     |
|-----------|----------|
| Username: | admin    |
| Password: | password |

#### IP アドレスの確認方法

DHCP サーバーから割り振られた IP がわからない場合や、MUSE コントローラの IP アドレスが不明 な場合は、デバイス管理ソフトウェアの Manager を使用して確認できます。 Manager は amx.com よりダウンロードできます。

Manager <a href="https://www.amx.com/en/products/manager">https://www.amx.com/en/products/manager</a>

| 🧇 Manager   C | - C X                      |        |         |        |  |                |             |          |             |  |
|---------------|----------------------------|--------|---------|--------|--|----------------|-------------|----------|-------------|--|
| =             | >                          |        |         |        |  |                |             |          |             |  |
|               | Device Discovery > Devices |        |         |        |  |                |             |          |             |  |
|               |                            |        |         |        |  | Sta            | atus 🗸 Lo   | cation ~ | Device Type |  |
|               |                            |        |         |        |  |                |             |          |             |  |
|               | АМХ                        | HARMAN | model   | family |  | 192.168.52.100 |             |          |             |  |
|               | MUSE                       | Harman | MU-3300 | MU     |  | 192.168.52.100 | 15500188049 | 1.1.43   |             |  |
|               | idevice                    | Harman | model   | family |  | 192.168.52.100 |             |          |             |  |
|               | led                        | Harman | model   | family |  | 192.168.52.100 |             |          |             |  |

MUSE に内蔵されているデバイスも併せて表示されます。

MUSE コントローラの行にマウスカーソルを移動すると IP アドレスの横に歯車マークが表示されます。 歯車マークをクリックすることで IP アドレスの設定ができます。

| MUSE        | Harman  | MU-3300 | MU     | □ 192.168.5<br> | 00 (ĝ) 2500 | 188049 1 | .1.43 |       |
|-------------|---------|---------|--------|-----------------|-------------|----------|-------|-------|
|             |         |         | l      | 13511003        |             |          |       | VOURT |
|             |         |         |        |                 |             |          |       |       |
|             |         |         |        |                 |             |          |       |       |
|             |         |         |        |                 |             |          |       |       |
| MUSE-ABFA   | 5E      |         | ×      |                 |             |          |       |       |
|             |         |         |        |                 |             |          |       |       |
|             |         |         |        |                 |             |          |       |       |
|             |         | STATIC  | 10     |                 |             |          |       |       |
| P Address   | 192 169 | 52 100  |        |                 |             |          |       |       |
|             | 152.100 | .52.100 | SE     |                 |             |          |       |       |
| iubnet Mask | 255.255 | .0.0    |        |                 |             |          |       |       |
|             |         |         |        |                 |             |          |       |       |
| iateway     | 192.168 | l.O.1   | 15     |                 |             |          |       |       |
|             |         |         |        |                 |             |          |       |       |
|             |         |         | Deploy |                 |             |          |       |       |
|             |         |         |        |                 |             |          |       |       |
|             |         |         |        |                 |             |          |       |       |

【DHCP に設定する場合】 DHCP を選択し、Deploy をクリックします。

#### 【固定 IP に設定する】

STATIC を選択し、各種項目の入力後に Deploy をクリックします。

### MUSE コントローラを設定する

上部メニューより項目を選択し設定します。

| MUSE-ABFA5      | LWIT-330 | 0101142   |          |        |          |             |   |
|-----------------|----------|-----------|----------|--------|----------|-------------|---|
| AMX             | Home     | Network   | Security | System | Plug-ins | Diagnostics |   |
| System Informat | tion     |           |          |        |          |             |   |
|                 |          |           |          |        |          |             |   |
| Name:           |          | MUSE-ABFA | 5E       |        |          | lpv4:       | 1 |
| Model:          |          | MU-3300   |          |        |          | Hostname:   | d |

### IP アドレスを設定する

上部メニューの【Network】を選択し、【IPv4 Setup】で設定します。

| /USE-ABFA5E   MU-3300 Lv1 1 43 L00:60:9F:AB:FA:5E | Welcome, admin [→ Logout |
|---------------------------------------------------|--------------------------|
| Network Security System Plug-in                   | s Diagnostics Reboot     |
| IPv4 Setup Pv6 Setup Date/Time 802.1x ICSLan      |                          |
| General                                           | IPv4 Address             |
| device-abfa5e                                     | DHCP Specific IP Address |
| MAC Address                                       | IP Address               |
| 00:60:9F:AB:FA:5E                                 | 192.168.52.100           |
| Domains 🗢                                         | Subnet Mask              |
|                                                   | 255.255.0.0              |
| DNS IPs                                           | Gateway                  |
|                                                   | 192.168.0.1              |
|                                                   |                          |
|                                                   |                          |
|                                                   |                          |
|                                                   | × Cancel ✓ Accept        |
|                                                   |                          |

#### 【DHCP に設定する場合】

DHCP を選択し、Accept をクリックします。

#### 【固定 IP に設定する】

Specific IP Address を選択し、各種項目の入力後に Accept をクリックします。

① ネットワーク設定変更後は Web ブラウザを閉じて再度接続してください。

### IR ファイルを登録する

MUSE コントローラから赤外線データを送信するには、事前に各ポートに IR ファイルを登録する必要 があります。

上部メニューの【Plug-ins】を選択し、【IDevice】で IR ファイルの転送・登録を行います。

| ICSP St P IDev     | ione Network Security | Plug-ins agnostics | Reboot   |
|--------------------|-----------------------|--------------------|----------|
| No Files Available |                       |                    |          |
|                    |                       |                    |          |
|                    |                       |                    | 1 Upload |
| Port Configuration |                       |                    |          |
| Port               | File Loaded           | Change File        |          |
| 1                  | RemoConcent.irl       | • ×                | Install  |
| 2                  |                       | ~ *                | Install  |
| 3                  |                       | × ×                | Install  |

Upload をクリックするとファイル選択ダイアログが表示されます。 パソコン内に保存されている IRL ファイルを選択し、MUSE コントローラにアップロードします。

各ポートの Change File のプルダウンメニューから割り当てる IRL ファイルを指定し、Install をクリ ックすると IRL ファイルが登録されます。

### CE デバイスを登録する

MUSE コントローラで CE デバイスを使用する場合、事前にデバイスを登録する必要があります。 上部メニューの【System】を選択し、【Drives】ページで+Create をクリックして登録を行います。

| Devic. ist  | Devi | ice Editor         |  |  |
|-------------|------|--------------------|--|--|
| • AMX-100   | No   | device is selected |  |  |
| • AMX-32001 |      |                    |  |  |
| • idevice   |      |                    |  |  |
| • led       |      |                    |  |  |

| ELMIL 2200 Lv1 1 42 L00-60-0EAD-EA-EE | Walaama admin |
|---------------------------------------|---------------|
| Create a New Device                   |               |
| Instance Id:*                         |               |
| CE-IRS4                               |               |
| Driver ID:*                           |               |
| com.amx.mojo.hcontrol.generic         | <b>v</b>      |
| Name:                                 |               |
| CE-IRS4                               |               |
| Description:                          |               |
|                                       |               |
| Device Configuration                  |               |
| Port                                  |               |
| 4197                                  |               |
| IP Address                            |               |
| 192.168.52.203                        |               |
|                                       |               |
|                                       |               |
|                                       |               |

| Instance id * | プログラムから参照される名前です                               |
|---------------|------------------------------------------------|
|               | 他のデバイスと重複できません                                 |
| Drive ID *    | デバイスの種類を指定します                                  |
|               | <b>com.amx.mojo.hcontrol.generic</b> を指定してください |
| Name          | デバイスの名前です                                      |
| Description   | デバイスの説明です                                      |
| Port          | 通信用 IP ポート番号です                                 |
|               | <b>4197</b> を指定してください                          |
| IP Address    | CE デバイスの IP アドレスです                             |

\*は必須パラメータです。

入力が終わったら Accept をクリックします。

#### ① デバイス登録後は MUSE コントローラを再起動してください。

Device List に追加され、CE デバイスとリンクすると Online になります。

| Device List |          | Device Editor        |                               |
|-------------|----------|----------------------|-------------------------------|
| • AMX-10001 |          | Device Instance      |                               |
|             |          | Driver ID:           | com.amx.mojo.hcontrol.generic |
| CE_IRS4     | 1        | Manufacturer:        | Harman                        |
| idevice     |          | Models:              | ALL                           |
|             |          | Version:             | 1.12.32                       |
| Ied         |          | Instance ID:         | CE_IRS4                       |
|             |          | Status:              | Online                        |
|             | + Create | Device Configuration |                               |

### ICSP(Netlinx 系)デバイスを接続する

ICSP(Netlinx 系)デバイスを MUSE コントローラで使用するには、ICSP デバイス側の接続先コントロ ーラを MUSE コントローラに指定すれば MUSE コントローラと接続されます。 MUSE コントローラ側は特に設定は必要ありません。

ICSP デバイスの Instance id は【AMX-デバイス番号】に自動で設定されます。

(例) デバイス番号が 10001 の場合 AMX-10001

前 新たに ICSP デバイスを MUSE コントローラに接続したときは MUSE コントローラを再起動してください。

#### MUSE コントローラを再起動する

MUSE コントローラを再起動するには、上部メニューから Reboot をクリックします。

| MUSE-ABFA5E   MU-3300   v1.1.43   00:60:9F:AB:FA:5E |                          |                      | Welcome, admin C→ Logout |
|-----------------------------------------------------|--------------------------|----------------------|--------------------------|
| Home Network                                        | Security System I        | Plug-ins Diagnostics | Reboot                   |
| IPv4 Setup IPv6 Setup Date/Time                     | 802.1x ICSLan            |                      |                          |
| Confirm System Reboot                               | 55                       | Walaamaaa            |                          |
|                                                     | Q                        |                      |                          |
| 81                                                  | Are you sure?            |                      |                          |
| * You will b                                        | e logged out after confi | rming.               |                          |
| or<br>T<br>Sumce Click Here                         | Confirm Reboot           | 1000160049           | 1                        |

Confirm Reboot をクリックすると MUSE コントローラが再起動します。